**Sistema Autogestionable Posgrado** https://posgrado.derecho.uba.ar/login

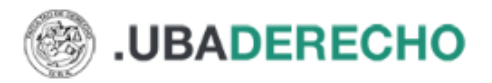

INICIAR SESIÓN

# Departamento de Posgrado

Inicia sesión o registrate para completar la inscripción a una carrera de Posgrado

Adjuntamos un manual de usuario con un instructivo para usar el sistema informático de inscripciones

### Iniciar sesión

| irección de correo electrónico o DNI       |
|--------------------------------------------|
| ingrese su dirección de correo electrónico |
| ontraseña                                  |
|                                            |
| ¿Olvidaste tu contraseña?                  |
| Iniciar sesión                             |
| No tienes una cuenta? Crear una cuenta     |

\*Alumnos/as que vienen del año 2023 hasta el 2014 pueden ingresar colocando, **número de DNI o PAS o CI** y donde dice contraseña: **admin. Luego les va a pedir cambiar la contraseña** 

\*\*Alumnos ingresantes que nunca hayan cargado nada en el sistema de posgrado, deben <mark>"Crear una cuenta"</mark>

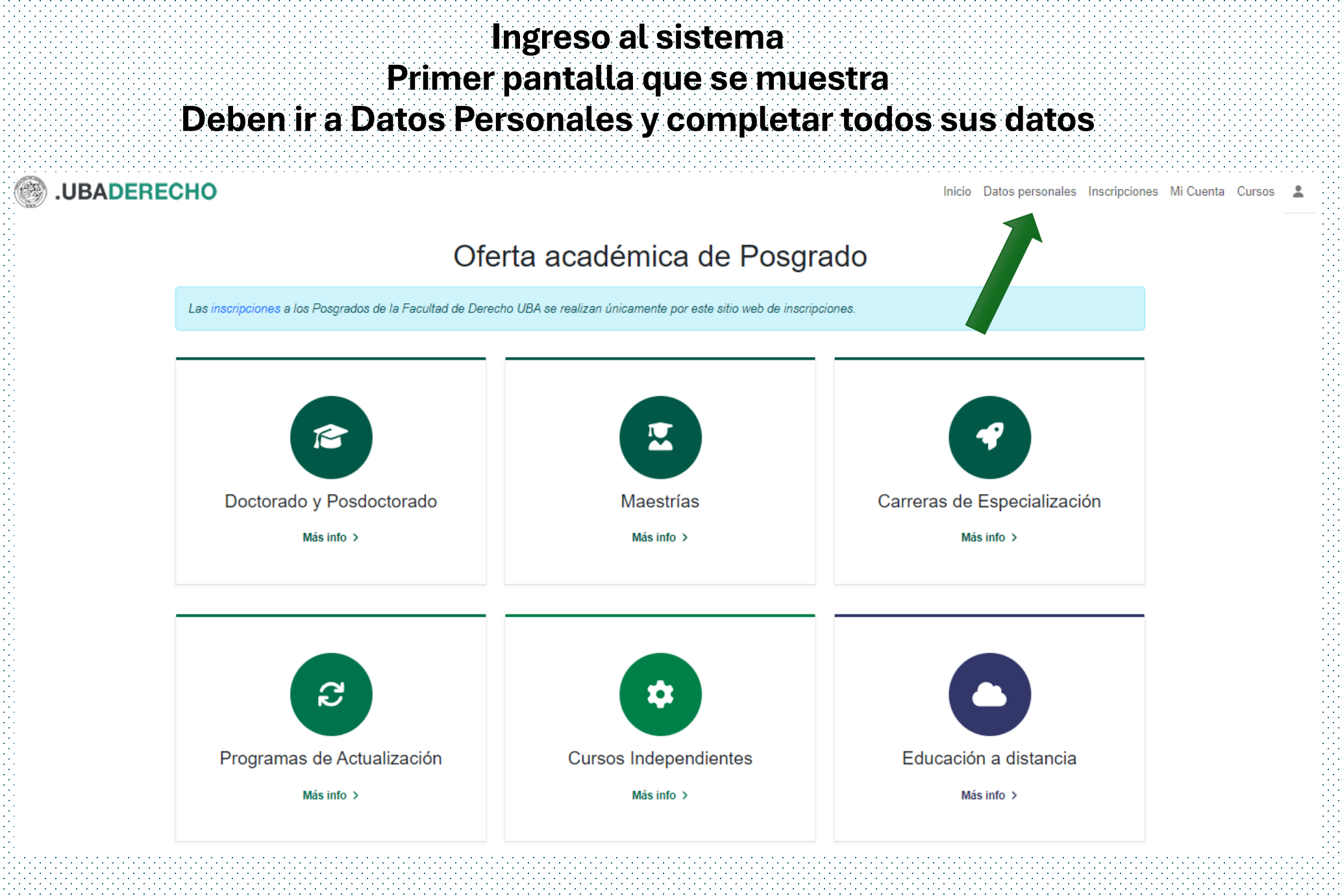

# Ingreso al sistema Primer pantalla para los que se registran por primera vez

ALUMNOS/AS que ingresan por primera vez

| (A) A set of the set of the se    |                                                                           |                |                                                                                                    |  |
|----------------------------------------------------------------------------------------------------|---------------------------------------------------------------------------|----------------|----------------------------------------------------------------------------------------------------|--|
|                                                                                                    |                                                                           | ,              |                                                                                                    |  |
|                                                                                                    |                                                                           | INICIAR SESION |                                                                                                    |  |
|                                                                                                    |                                                                           |                |                                                                                                    |  |
|                                                                                                    |                                                                           |                |                                                                                                    |  |
|                                                                                                    |                                                                           |                |                                                                                                    |  |
|                                                                                                    |                                                                           |                |                                                                                                    |  |
|                                                                                                    |                                                                           |                |                                                                                                    |  |
|                                                                                                    |                                                                           |                |                                                                                                    |  |
|                                                                                                    |                                                                           |                |                                                                                                    |  |
| 2.2                                                                                                    |                                                                           |                |                                                                                                    |  |
| 14 A                                                                                                    | A Dogictroreo                                                             |                |                                                                                                    |  |
|                                                                                                    | r Regisliaise                                                             |                |                                                                                                    |  |
| 1414 - Contract - Contract - Cont | <b>U</b>                                                                  |                |                                                                                                    |  |
| 1.1.                                                                                                    |                                                                           |                |                                                                                                    |  |
|                                                                                                    |                                                                           |                |                                                                                                    |  |
|                                                                                                    |                                                                           |                |                                                                                                    |  |
|                                                                                                    | Por favor ingresa tu DNI o numero de pasaporte y te buscaremos en nuestro |                |                                                                                                    |  |
| A MARKET AND A MARKET AND A MARKET AND A MARKET AND A MARKET AND A MARKET AND A MARKET AND A MARKET AND A MARKET                                                                                                    | sistema. En caso de no encontrar tus datos, te nediremos que crees una    |                |                                                                                                    |  |
| 1.1.                                                                                                    | sistema. En caso de no encontrar las datos, lo peditemos que elecis ana   |                |                                                                                                    |  |
|                                                                                                    | cuenta.                                                                   |                |                                                                                                    |  |
|                                                                                                    |                                                                           |                |                                                                                                    |  |
|                                                                                                    |                                                                           |                | Devictverse                                                                                                    |  |
|                                                                                                    |                                                                           |                |                                                                                                    |  |
|                                                                                                    | Identification                                                            |                |                                                                                                    |  |
|                                                                                                    |                                                                           |                |                                                                                                    |  |
|                                                                                                    | DNI V numero Q                                                            |                |                                                                                                    |  |
|                                                                                                    |                                                                           |                |                                                                                                    |  |
|                                                                                                    |                                                                           |                | Por favor ingresa tu DNI o número de pasaporte y te buscaremos en nuestro                                                                                                    |  |
|                                                                                                    |                                                                           | -              | eletama. En caso de no encontrar tue datos, te nediremos que creas una                                                                                                    |  |
|                                                                                                    |                                                                           |                | sistema. En caso de no encontrar tos datos, te peditentos que crees una                                                                                                    |  |
|                                                                                                    |                                                                           |                | cuenta.                                                                                                    |  |
|                                                                                                    |                                                                           |                |                                                                                                    |  |
|                                                                                                    |                                                                           |                |                                                                                                    |  |
|                                                                                                    |                                                                           |                |                                                                                                    |  |
|                                                                                                    |                                                                           |                | Identificacion                                                                                                    |  |
|                                                                                                    |                                                                           |                |                                                                                                    |  |
|                                                                                                    |                                                                           |                | DNI ~ 789 Q                                                                                                    |  |
|                                                                                                    |                                                                           |                |                                                                                                    |  |
|                                                                                                    |                                                                           |                |                                                                                                    |  |
|                                                                                                    |                                                                           |                | No questos con un uquerio registrado                                                                                                    |  |
|                                                                                                    |                                                                           |                | No cuentas con un usuano registrado.                                                                                                    |  |
|                                                                                                    |                                                                           |                |                                                                                                    |  |
|                                                                                                    |                                                                           |                | Por favor completa tus datos para crear una cuenta. La dirección de correo                                                                                                    |  |
|                                                                                                    |                                                                           |                | electrónico que ellias será usada para iniciar seción al sistema                                                                                                    |  |
|                                                                                                    |                                                                           |                | cicci onico que cijus sera usada para inicial sesion al sistema.                                                                                                    |  |
|                                                                                                    |                                                                           |                |                                                                                                    |  |
|                                                                                                    |                                                                           |                |                                                                                                    |  |
|                                                                                                    |                                                                           |                |                                                                                                    |  |
|                                                                                                    |                                                                           |                | Dirección de correo electrónico *                                                                                                    |  |
|                                                                                                    |                                                                           |                |                                                                                                    |  |
|                                                                                                    |                                                                           |                | Correo Electrónico                                                                                                    |  |
|                                                                                                    |                                                                           |                |                                                                                                    |  |
|                                                                                                    |                                                                           |                | Contraceña *                                                                                                    |  |
|                                                                                                    |                                                                           |                | Contrascila                                                                                                    |  |
|                                                                                                    |                                                                           |                | *******                                                                                                    |  |
|                                                                                                    |                                                                           |                |                                                                                                    |  |
|                                                                                                    |                                                                           |                | Decision of the second second s |  |
|                                                                                                    |                                                                           |                | Nombre *                                                                                                    |  |
|                                                                                                    |                                                                           |                |                                                                                                    |  |
|                                                                                                    |                                                                           |                | Nombre                                                                                                    |  |
|                                                                                                    |                                                                           |                |                                                                                                    |  |
|                                                                                                    |                                                                           |                | Amellida *                                                                                                    |  |
|                                                                                                    |                                                                           |                | Apellido -                                                                                                    |  |
|                                                                                                    |                                                                           |                | <u>Apellido</u>                                                                                                    |  |
|                                                                                                    |                                                                           |                | Abellito                                                                                                    |  |
|                                                                                                    |                                                                           |                |                                                                                                    |  |
|                                                                                                    |                                                                           |                |                                                                                                    |  |
|                                                                                                    |                                                                           |                |                                                                                                    |  |
|                                                                                                    |                                                                           |                |                                                                                                    |  |
|                                                                                                    |                                                                           |                | Este no soy yo Crear Cuenta                                                                                                    |  |
|                                                                                                    |                                                                           |                |                                                                                                    |  |
|                                                                                                    |                                                                           |                |                                                                                                    |  |
|                                                                                                    |                                                                           |                |                                                                                                    |  |
|                                                                                                    |                                                                           |                |                                                                                                    |  |
|                                                                                                    |                                                                           |                |                                                                                                    |  |

#### Ingreso al sistema Primer pantalla para los que se registran por primera vez ALUMNOS/AS que ingresan por primera vez

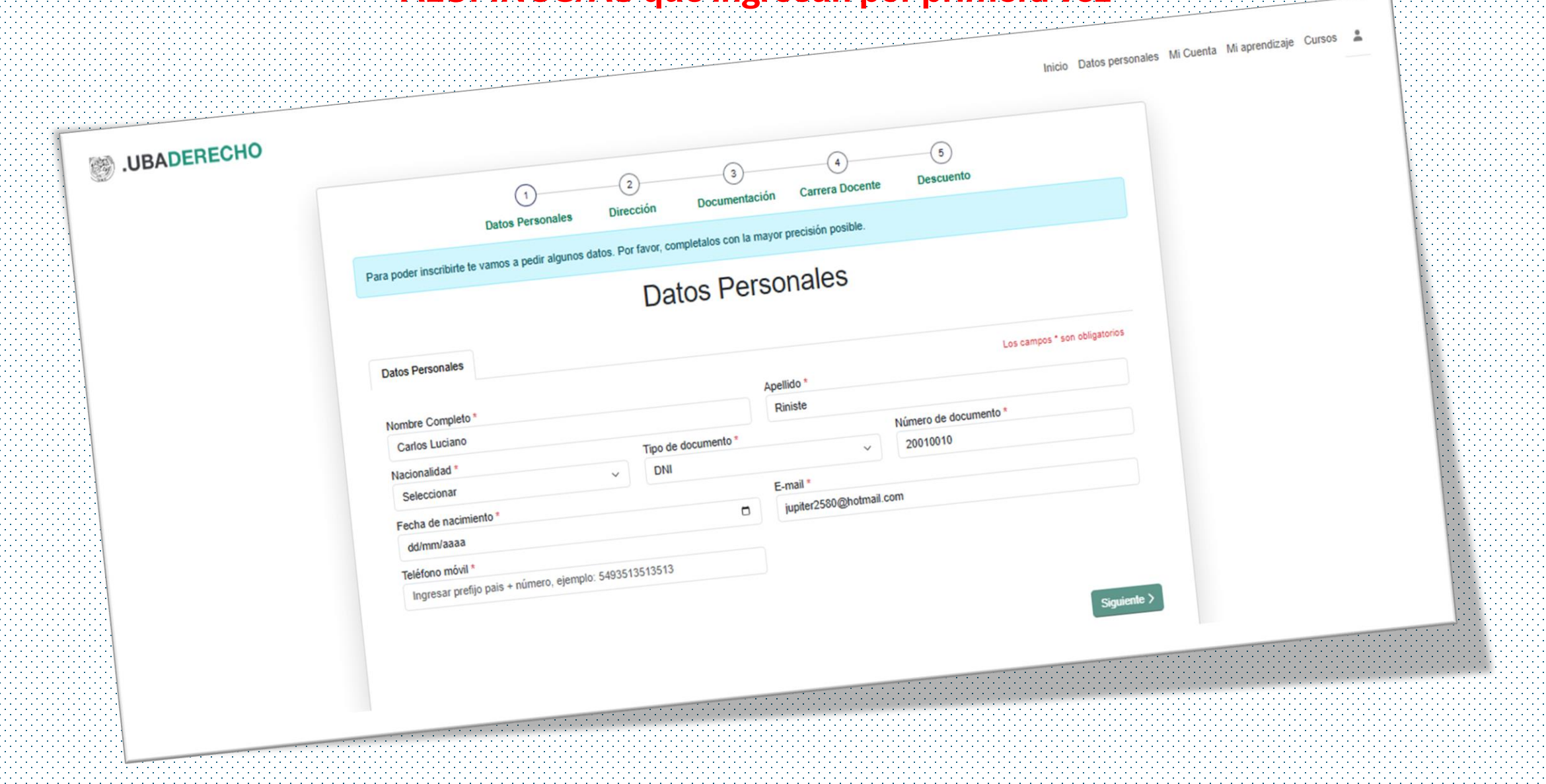

Solapa de Datos Personales, cargar datos y carga de resolución de los miembros de carrera docente de la Facultad de Derecho UBA (adjuntar) // Carga de título de grado (adjuntar) // Descuentos en el caso que lo requiera por condición (adjuntar)

|                                                                                                    |                                              | Los campos * son obligatorio:                     |
|----------------------------------------------------------------------------------------------------|----------------------------------------------|---------------------------------------------------|
| Nombre Completo *                                                                                                    | Apelli                                       | D *                                               |
| Ingrese el nombre                                                                                                    | Ingr                                         | se el apellido                                    |
| Nacionalidad *                                                                                                    | Tipo de documento *                          | Número de documento *                             |
| Otro/a                                                                                                    | ✓ DNI                                        | ✓ Ingrese el número de documento                  |
| Fecha de nacimiento *                                                                                                    | E-mai                                        | £                                                 |
| 02/08/1989                                                                                                    | 🗖 Ingr                                       | se el e-mail                                      |
| Teléfono móvil *                                                                                                    |                                              |                                                   |
|                                                                                                    |                                              |                                                   |
| 4564 Dirección Argentina Dirección Exterior Calle *                                                                                                    | Núme                                         | 0 *                                               |
| 4564<br>Dirección Argentina Dirección Exterior<br>Calle *                                                                                               | Núme                                         | o *<br>se el número                               |
| 4564<br>Dirección Argentina Dirección Exterior<br>Calle *<br>X<br>Piso                                                                                  | Núme<br>Ingr                                 | o *<br>se el número                               |
| 4564<br>Dirección Argentina Dirección Exterior<br>Calle *<br>x<br>Piso<br>Ingrese el piso                                                               | Núme<br>Ingr<br>Depto<br>Ingr                | o *<br>se el número<br>se el departamento         |
| 4564 Dirección Argentina Dirección Exterior Calle * x Piso Ingrese el piso Provincia *                                                                  | Núme<br>Ingr<br>Depto<br>Ingr<br>Locali      | o *<br>se el número<br>se el departamento<br>ad * |
| 4564<br>Dirección Argentina Dirección Exterior<br>Calle * x<br>X<br>Piso<br>Ingrese el piso<br>Provincia *                                              | Núme<br>Ingr<br>Depto<br>Ingr<br>Locali      | o *<br>se el número<br>se el departamento<br>ad * |
| 4564<br>Dirección Argentina Dirección Exterior<br>Calle *<br>x<br>Piso<br>Ingrese el piso<br>Provincia *                                                | Núme<br>Ingr<br>Depto<br>Ingr<br>Locali      | o *<br>se el número<br>se el departamento<br>ad * |
| 4564 Dirección Argentina Dirección Exterior Calle * x Piso Ingrese el piso Provincia * Código postal * Ingrese el codigo postal                         | Núme<br>Ingr<br>Depto<br>Ingr<br>Locali      | o *<br>se el número<br>se el departamento<br>ad * |
| 4564<br>Dirección Argentina Dirección Exterior<br>Calle *<br>x<br>Piso<br>Ingrese el piso<br>Provincia *<br>Código postal *<br>Ingrese el codigo postal | Núme<br>Ingr<br>Depto<br>Ingr<br>Locali<br>X | o *<br>se el número<br>se el departamento<br>ad * |

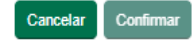

#### Miembros de Carrera Docente, adjuntar resolución. Luego deben aguardar a la aprobación de parte de Posgrado para que puedan continuar con la inscripción

# 1º Parte

#### 2º Parte

| СНО |                                                                                   | Inicio Datos personale | s Inscripcio |
|-----|-----------------------------------------------------------------------------------|------------------------|--------------|
|     | Datos Personales                                                                  |                        |              |
|     | Datos Personales Carrera Docente Título de Grado Descuentos                       |                        |              |
|     | Ayudante de Segunda - 50%                                                         |                        |              |
|     | Catedra : Teoría General del Derecho<br>Regular<br>Fecha de resolución 01/12/2020 | ≚ ♥                    |              |
|     | Ayudante de Segunda - 0%                                                          |                        |              |
|     | Fecha de resolución 01/01/2012<br>Finalización 31/12/2012                         | ± 0                    |              |
|     | Solicitar beca po                                                                 | or carrera docente     |              |

| ¿Sos miembro de la Carrera                  | a docente de la Facultad de Derecho UBA?                         |   |
|---------------------------------------------|------------------------------------------------------------------|---|
| 🗴 Sí 🕕 No                                   |                                                                  |   |
| Materia                                     |                                                                  |   |
| СРС СРО                                     |                                                                  |   |
|                                             |                                                                  | ~ |
| Categoría Docente                           |                                                                  |   |
|                                             |                                                                  | ~ |
| Regular Interino                            |                                                                  |   |
| Fecha resolución                            |                                                                  |   |
| dd/mm/aaaa                                  |                                                                  |   |
| Se solicita adjuntar archivos en formato .j | pg .png .pdf                                                     |   |
| Por favor adjunta la resolución vigente o h | ien la última resolución o nota de antigüedad con la que cuentes |   |

# Carga OBLIGATORIA de su título de grado, proceso que debe ser realizado por alumnos/as nuevos y los que vienen de años anteriores

| UBADERECHO | /      | Agregar Titulo                                                                                                    |                                                                                                    | × | nicio Datos personales Inscripciones Mi Cuenta Cursos 💄 |
|------------|--------|----------------------------------------------------------------------------------------------------|----------------------------------------------------------------------------------------------------|---|---------------------------------------------------------|
| Datos      |        | Elegí la opción correspondiente<br>• Título O Constancia de título en trámite de la Facultad de Derecho UBA<br>Elegí la opción correspondiente<br>Seleccionar |                                                                                                    |   |                                                         |
| Fecha      | echa c | Fecha de expedición I<br>dd/mm/aaaa                                                                                                    | Fecha de inicio trámite<br>dd/mm/aaaa<br>resado de la Facultad de Derecho UBA, con la constancia de que el |   | ar Titulo                                               |
|            |        | título se encuentra en trámite. Se solicita adjuntar archivos en formato .jpg<br>seleccioná el título a adjuntar                                              | g . png .pdf<br>                                                                                           | - |                                                         |
|            |        |                                                                                                    |                                                                                                    |   |                                                         |

# Descuentos: en el caso que aplique, debe adjuntar recibo de sueldo o resolución y **aguardar** a la *aprobación* de parte de Posgrado

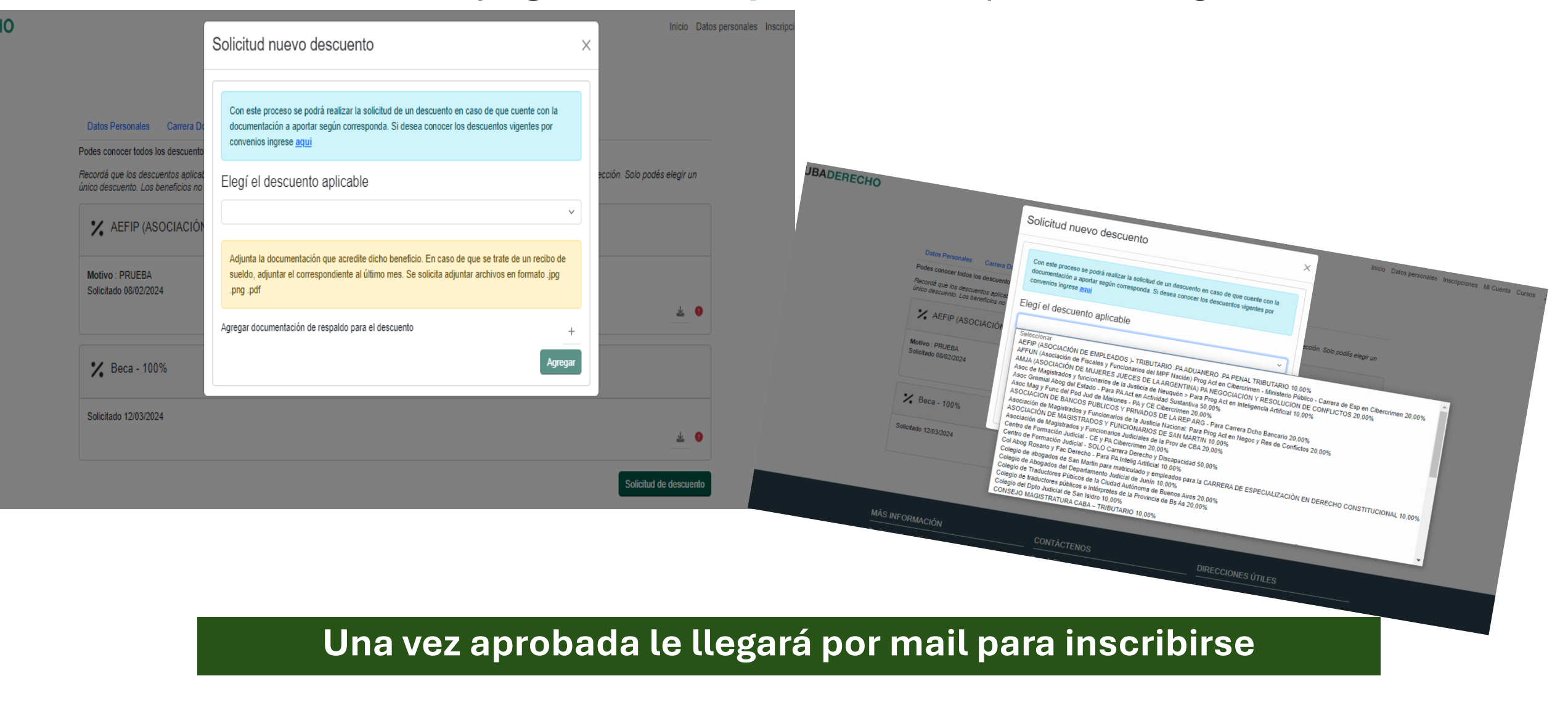

#### **Desde MI APRENDIZAJE**

#### Inscripciones: Programa de actualización

![](_page_8_Figure_2.jpeg)

Una vez que solicitaste Inscripción / Admisión se debe aguarda a que sea aprobado por el Posgrado

### Hacé click en "Inscribirme"

![](_page_9_Picture_1.jpeg)

Importante. Una vez completada la solicitud de admisión, el Departamento de Posgrado de la Facultad evaluará tu solicitud y enviará un mail confirmando o rechazando tu admisión a la dirección de correo electrónico con el cual te registraste. La confirmación de admisión puede demorar hasta 72 horas hábiles.

Una vez seleccionado el "Posgrado internacional en ia generativa, prompting y Derecho", hace click en "Inscribirme"

| .UBADERECHO |                                                                            | Inicio Datos personales Mi a | prendizaje Mi Cuenta Cursos 💄 |
|-------------|----------------------------------------------------------------------------|------------------------------|-------------------------------|
|             | Ingrese el nombre de la materia a buscar                                   | 1 materias disponibles       |                               |
|             | IA - Posgrado Internacional en IA generativa, prompting y Derecho (128 hs) | Inicio 27/03/2025            |                               |
|             | La Juan Gustavo Corvalán S Jueves de 17:00hs a 21:00hs                     |                              |                               |

![](_page_9_Picture_6.jpeg)

En caso de que elijas como método de pago "Por caja en Facultad" recibirás por mail la boleta de pago que deberás presentar en Tesorería. Las únicas formas de pago aceptadas en Tesorería son en efectivo o con tarjeta de débito.

En caso de que pagues con tarjeta de crédito, recibirás un mail indicando si el pago fue aceptado o rechazado.

En la sección "Mi cuenta" del sistema de inscripciones encontrarás todos los pagos realizados.

![](_page_9_Picture_10.jpeg)